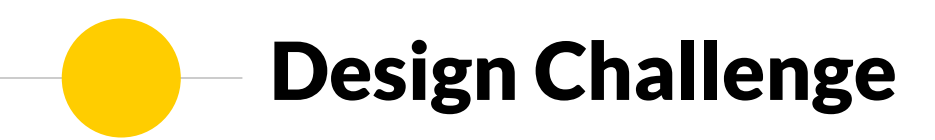

Jinghua Yang Indiana University Bloomington jy10@iu.edu

1

## - Overview

- 1.Problem Space0.5h
- 2. User Research 45 mins
- 3. Competitive Analysis 0.5 h
- 4. Ideation 0.5 h
- 5. Wireframing and Mockups 1 h
- 6. Test and Iteration 0.5 h
- 7. Documentation 1.5 h
- In total 5 h 15 mins

## Problem Space

Wix is a cloud-based web development platform with intuitive drag-and-drop tools.

For this design challenge, I wanted to focus on redesigning Wix's **template picker experience**, because

# WíX.com

- As a current user of Wix, I saw opportunities for improvement
- Given limited time, I have easy access to Wix users

#### **Current Experience Analysis** Price information is buried WiX -My Sites Features charleneyjh 🗸 Explore Subscriptions v Templates Support Categories Pick the Photography Hover See All Templates website template you love Price: Free > Business > Online Store f ¥ 9 @ Photography EMILIA CARTER EMILIA CARTER **MARCUS BERG** Events & Portraits Commercial & Editorial Travel & Documentary > Video > Music > Design Info > Restaurants & Food Family Photographer Art Photographer > Travel & Tourism > Events HENRY COOPER A-W > Portfolio & CV > Blogs & Forums > Health & Wellness AMANDA WILLMAN

Tree-structured sidebar menu that's categorized by the content of the webpage

Click for the description about the template. Might be hard to find for the user

Two call-to-action buttons right next to each other

## **Current Experience Analysis**

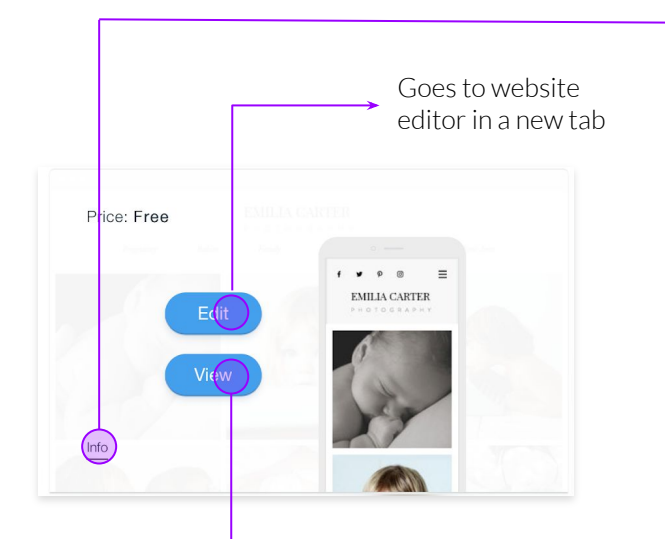

Previews the template in a new tab

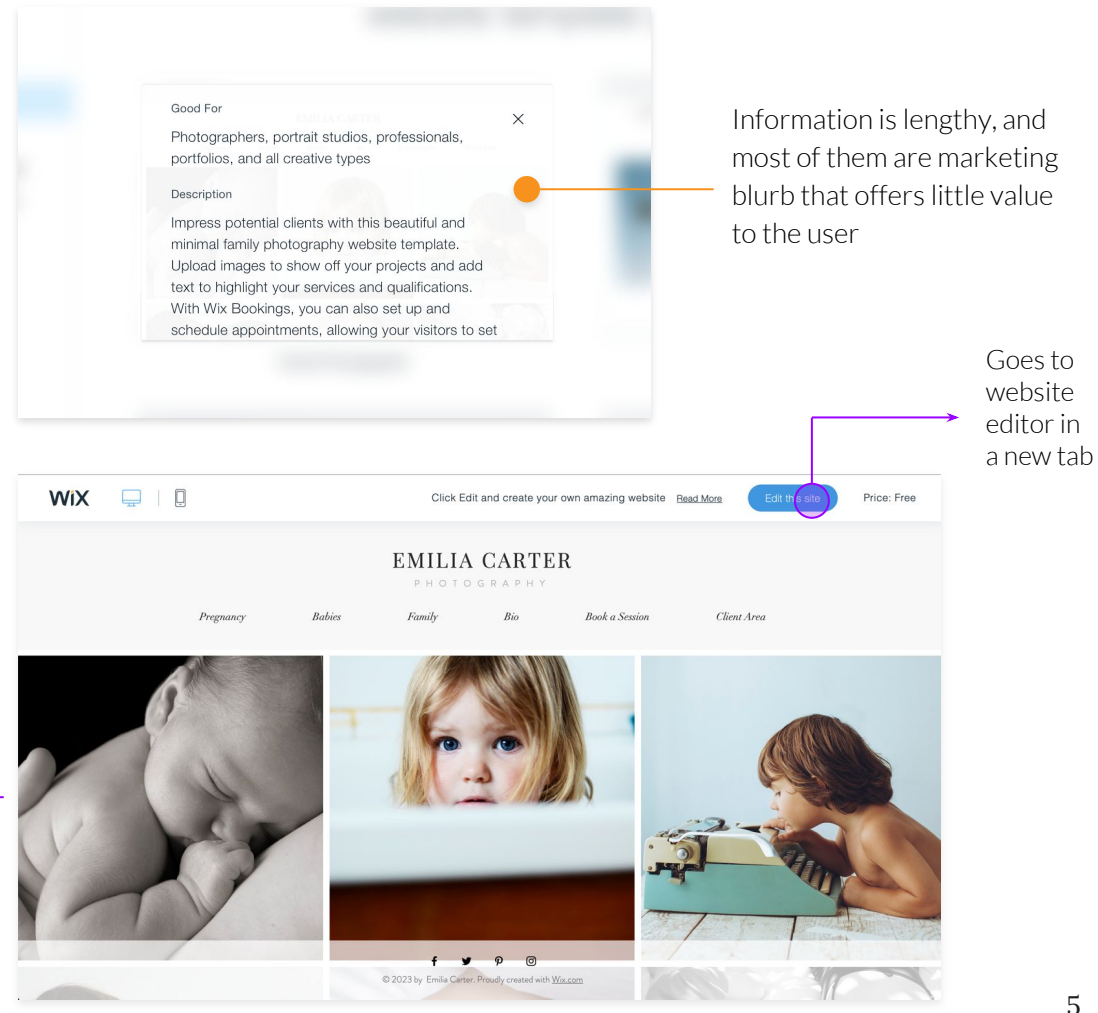

## User Research

## For this project, I decided to focus on users with relatively **high user sophistication in web design**.

For future research, I planned to exam the whole user spectrum: users with different sophistication, as well as in different sections: e-commerce, professional business, etc. I interviewed 4 people who have used Wix or similar products to know more about their process and behavior of selecting templates and building their websites

P1, designer, a current user of SquarespaceP2, designer, a current user of WebflowP3, artist, a former user of Wix, and a current user of WebflowP4, photographer, a current user of Wix

\*Interview Script can be found <u>here</u>

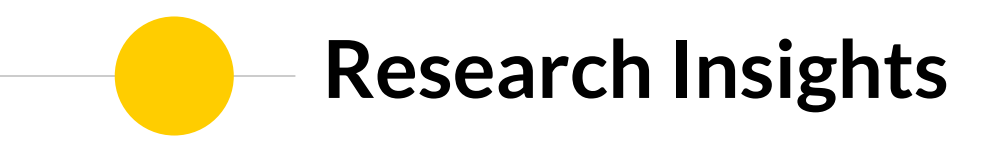

Users look for specific features or elements within the template, regardless of their content categories

Wix has over 500 templates, yet users only look at templates that seem relevant to their category. Current categories defined by content may cause users to miss out on the features they are looking for. "I really like the full-bleed banner with the special scrolling effect. It gives a dynamic look to the site. Although it's tagged with 'restaurant', I used it for my portfolio site."

-p1, designer

"I've researched a bunch of other designers sites before I started, so I already had a general feeling of what my site would look like. I really want one that has a left-right structure."

-p2, designer

## When using a template, key elements and features of the templates are more likely to be adopted

Building a website is a highly creative process, and using a template is just a starting point Current categories are mainly defined by the content of the stock images, which will likely be replaced by users' own images. Other key elements in the webpage, such as layout, color palette, and animation are the ones that users adopt. "I don't have a specific vision of my website before I started. When I browse the templates, I envisioned putting my images in replace of the stock image"

-p3, artist

"I made a lot of changes to the template to make it work with my style. The only thing I kept is the banner with scrolling feature on the home page"

-p1, designer

## Competitor Analysis

Before jumping into ideation, I carefully chose the following website builders with good UX reputation, focusing on their template picker and preview experience

- Squarespace
- Webflow
- Shopify

\*Detailed competitor analysis can be found <u>here</u>

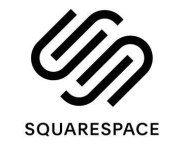

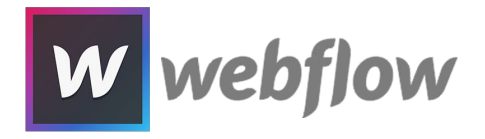

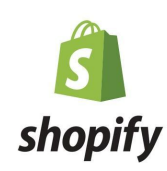

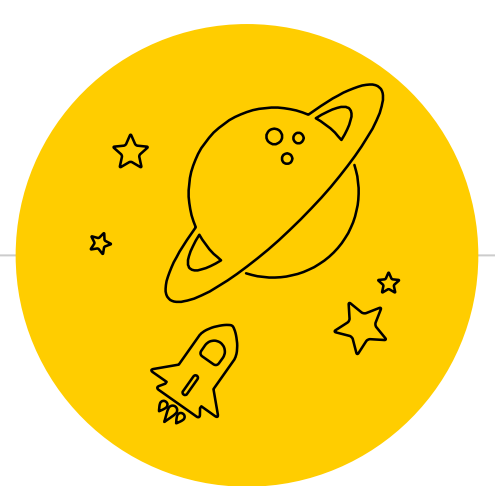

## How might we provide more flexibility for advanced users to find the template that matches their needs?

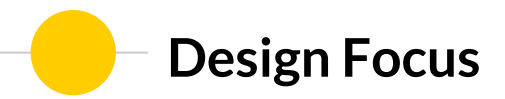

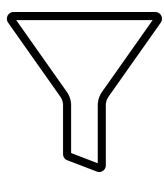

Surfaces important features of the templates, and supports advanced filtering multiple features

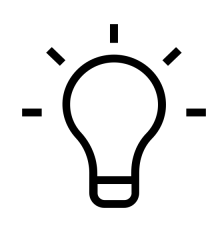

Inspires users by showing the same template used in different industries, highlighting its flexibility

### **User Flow Overview**

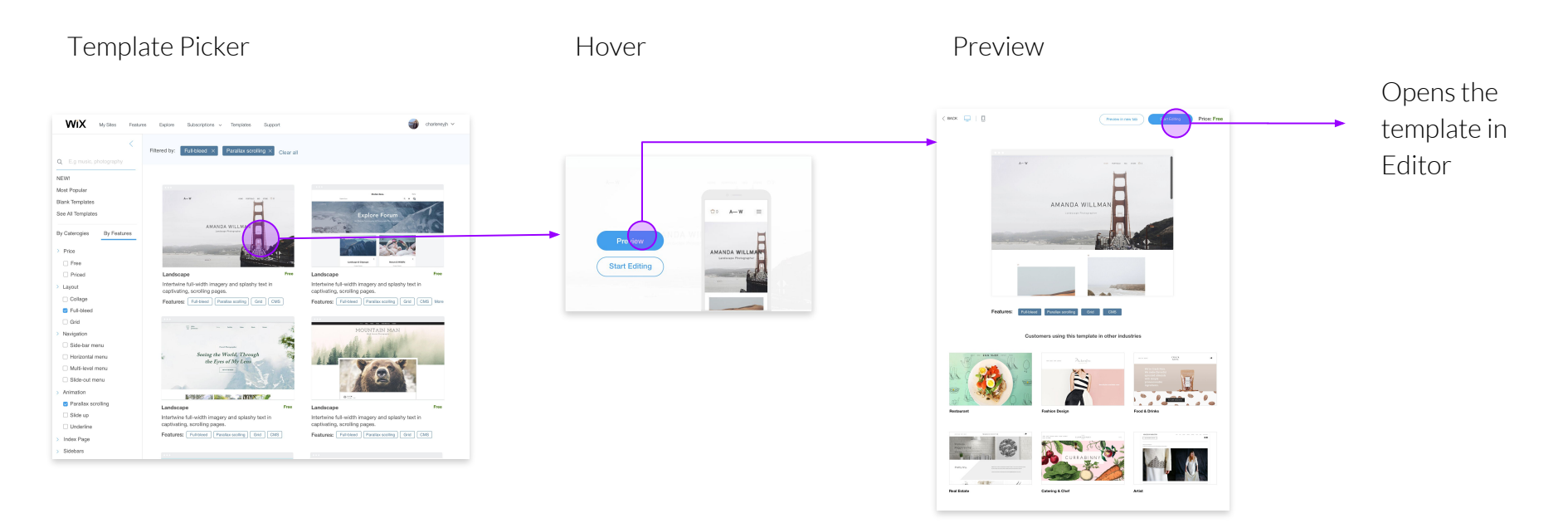

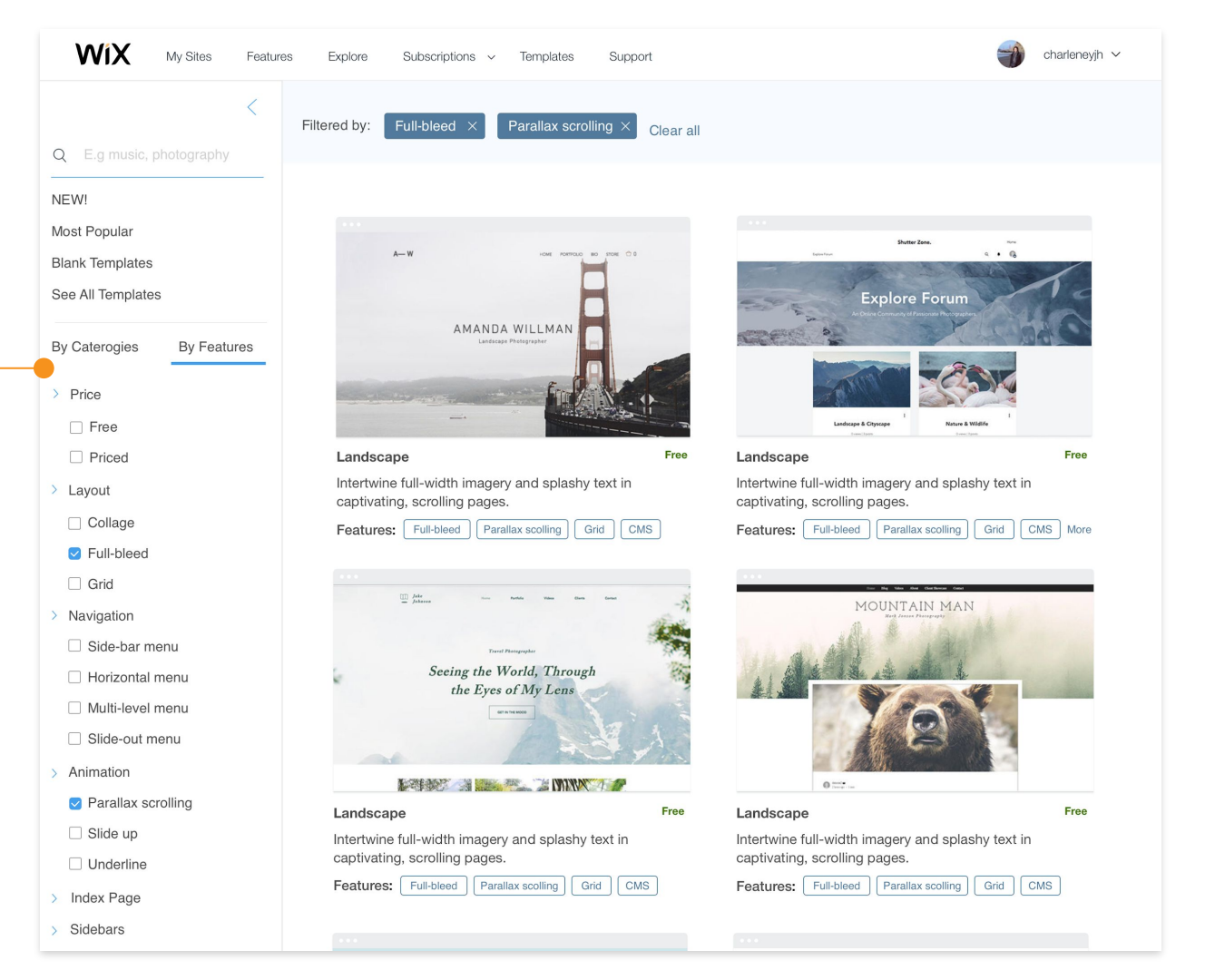

#### Filter by Features

Besides selecting by categories, an advanced user can also filter templates by features by switching the tab in the sidebar menu

Features are further grouped by components in the webpage

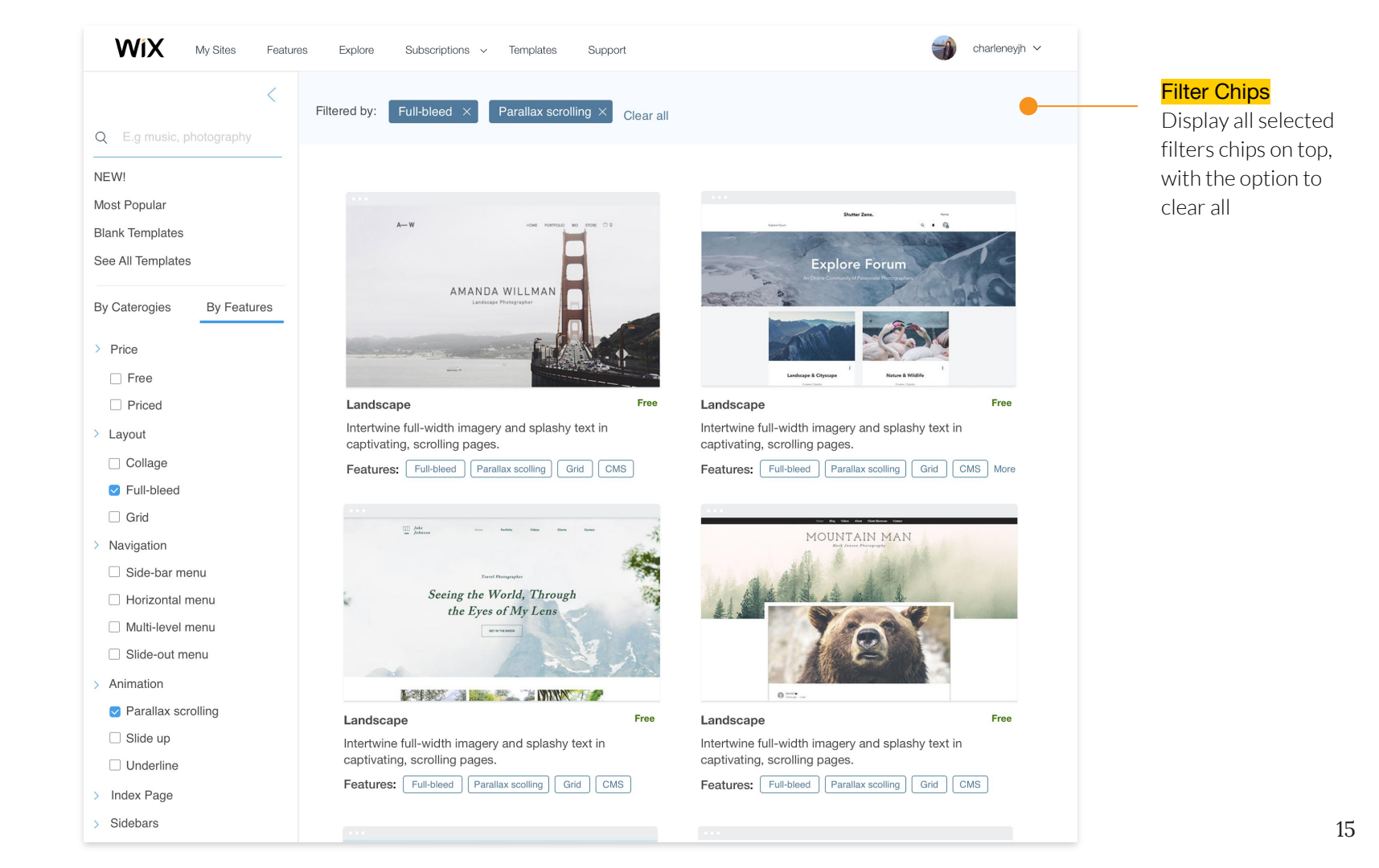

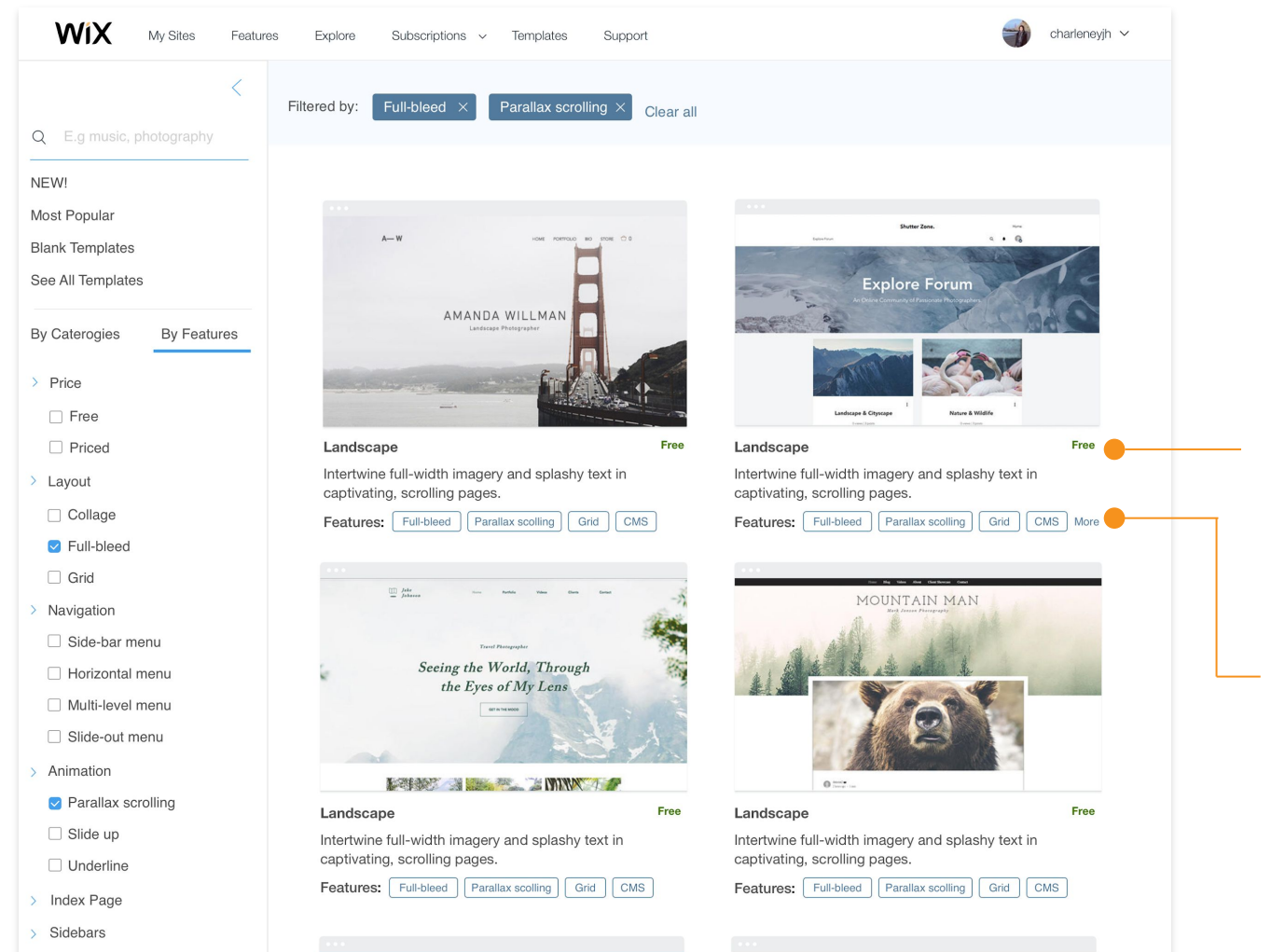

#### Surface price information

Displays price under each template, and use green to indicate free ones for price-sensitive users

#### Highlight features

Highlights features of each template using chips. Only display one line of tags for visual consistency.

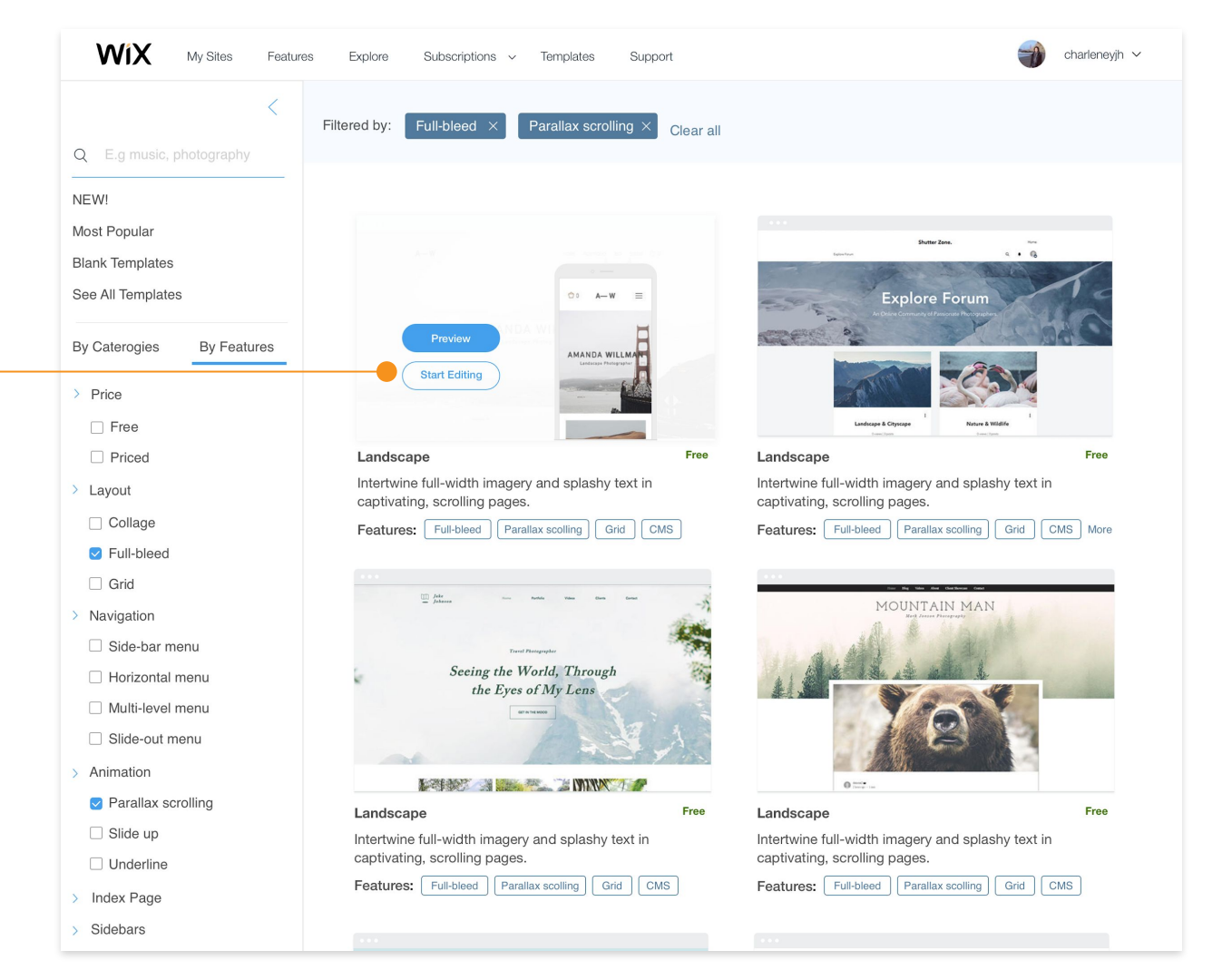

#### Hover Feature

Has on primary button and one secondary button upon hover, prioritizing previewing the template.

From interviews results, users usually preview and want more information before committing to the template

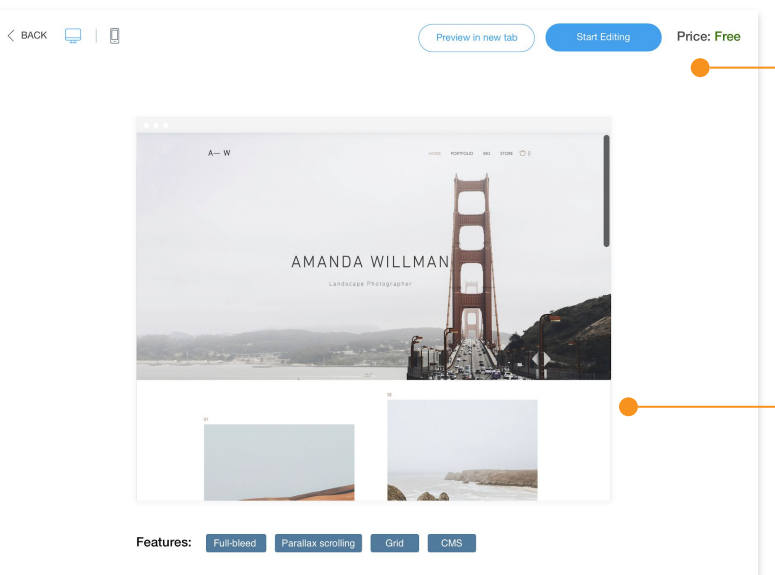

#### Customers using this template in other industries

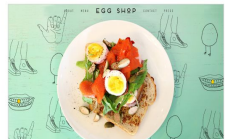

Restaurant

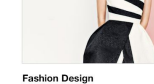

Catering & Chef

Food & Drinks

Artist

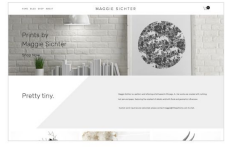

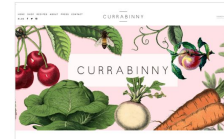

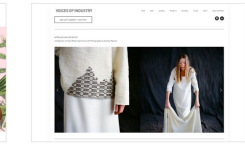

CRACK XUTS

Real Estate

Preview in new tab

#### Start Editing

#### Price: Free

#### <mark>Use Template</mark>

Call-to-action button encourages users to use this template

#### **Preview Template**

Previews the template in a browser-looking window with full functionality. Users can also switch to the mobile breakpoint

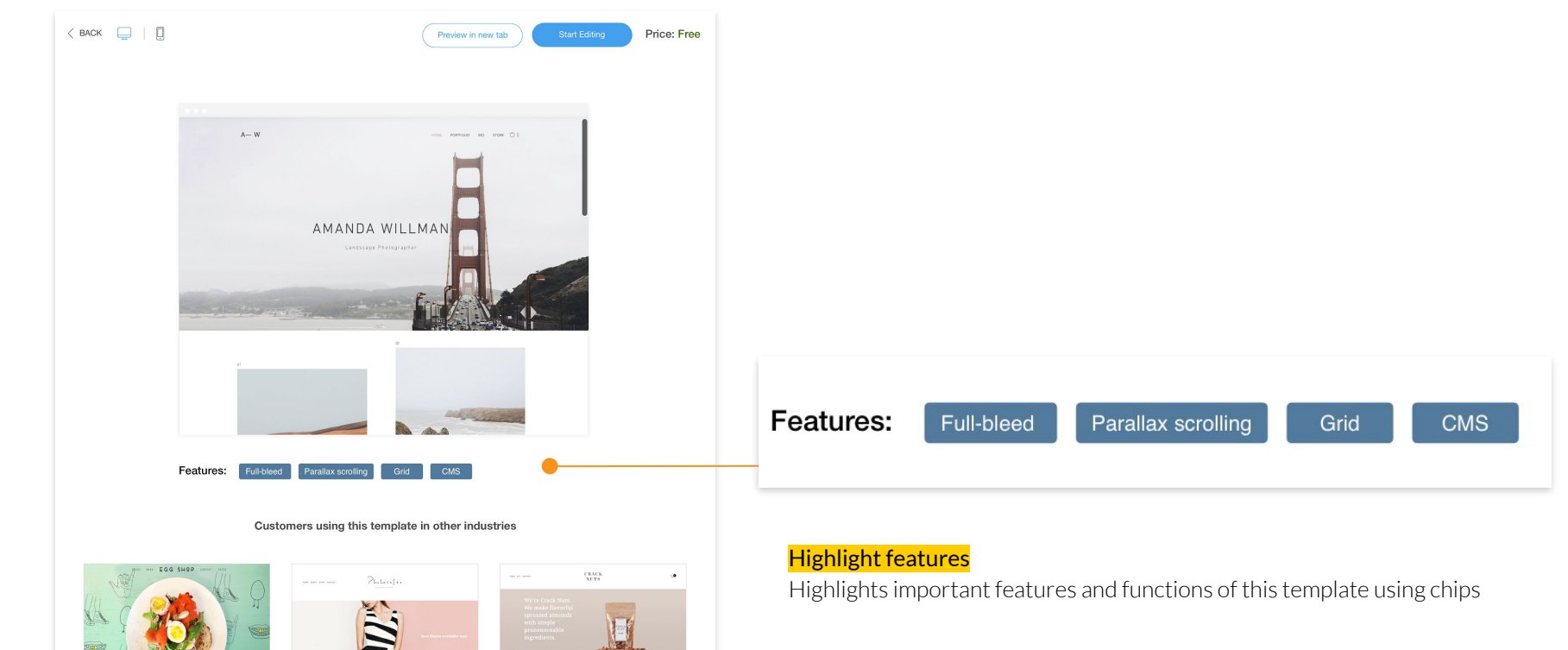

#### **Inspiration**

Restaurant

Real Estate

14 2

1

Fashion Design

Catering & Chef

Food & Drinks

Artist

Shows this template used in different industries to provide inspiration for the user. This section shows the flexibility of each template and de-emphasizes the content in the template

## Limitations

- All the people I talked with are in the field of design/art/photography, which might bias the research result
- Users may need to get familiar with the name of the components to better utilize the filter function
- Compared to the current design, users need one more click to preview the template in full-scale

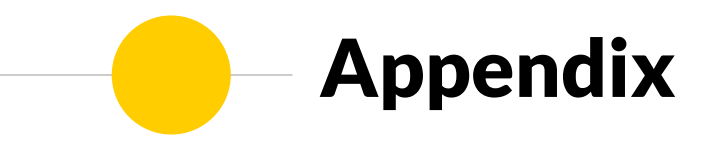

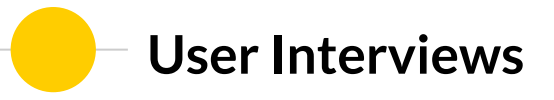

Questions asked included:

- The experience of them choosing a template, focus on their process and how they make the decision
- What information they need in the process, focus on the requirements
- What changes do they make on the chosen template to make it work with their preference, focus on the result
- Talked about the features they enjoy in the process (not necessary within Wix), focus on design opportunities

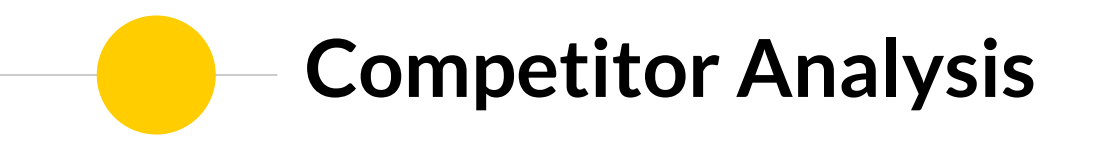

### Webflow

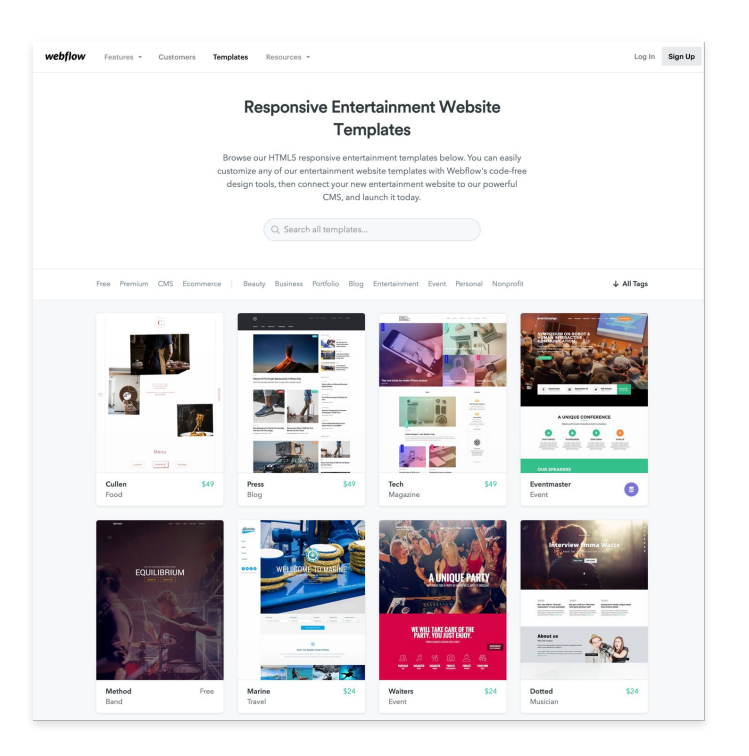

Template Picker Page

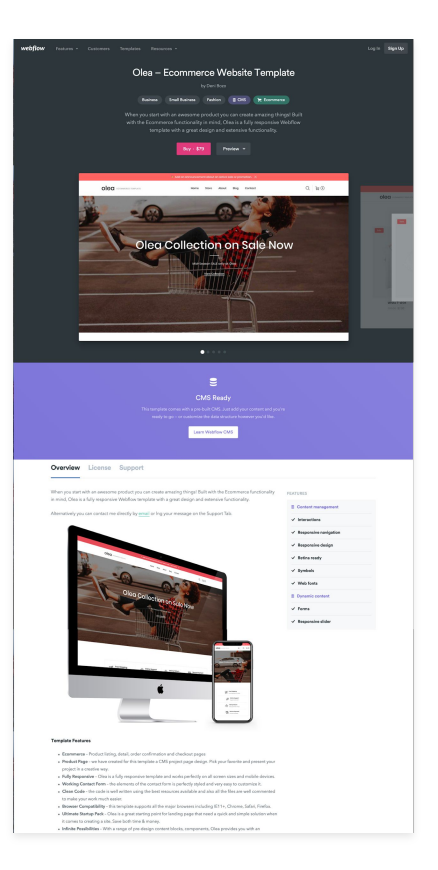

**Template Preview Page** 

### Webflow

#### **PROS**

#### Template Picker:

- Has a "free" tab for price-sensitive users to easily filter free templates
- Displays price information below each template
- Offers B&W templates emphasizing on layout and structure

#### **Preview Page:**

• Using tags and checklist to highlight important features of this template

### CONS

#### Template Picker:

- Has to go through preview. Doesn't have a way to edit the template directly
- Can't select multiple tags
- Too many tags lack of categorization overwhelms users

#### **Preview Page:**

- Slideshow feature doesn't give a full image of the template
- Repetitive information, not space efficient

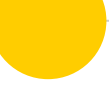

### **Squarespace**

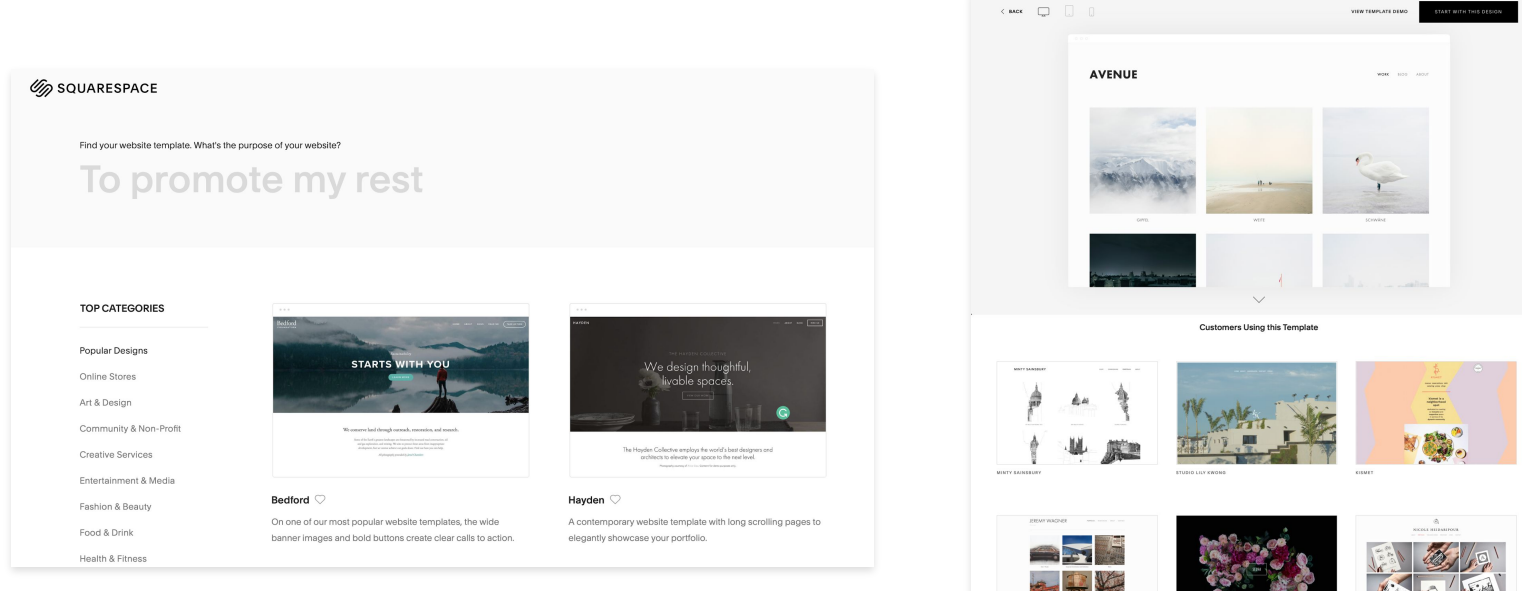

#### **Template Picker Page**

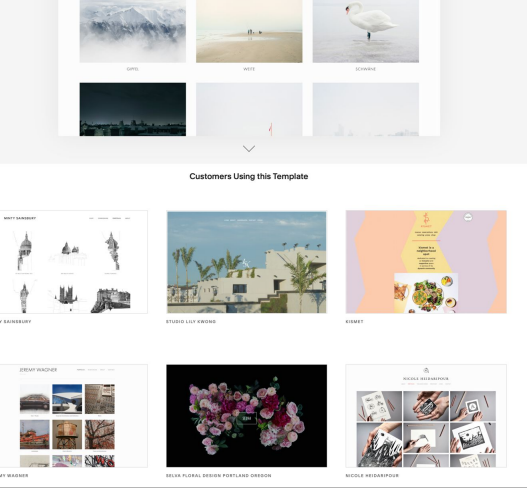

#### **Template Preview Page**

### Squarespace

#### **PROS**

#### Template Picker:

- Intuitive and dynamic search bar
- "Favor" a template for further comparison
- Surfacing important features of the templates in the description

#### **Preview Page:**

- Showcases other customers using the same template to provide inspiration
- Preview the template in a smaller window with 3 breakpoints

### **CONS**

#### Template Picker:

• The name of the templates could be more intuitive

#### **Preview Page:**

• None

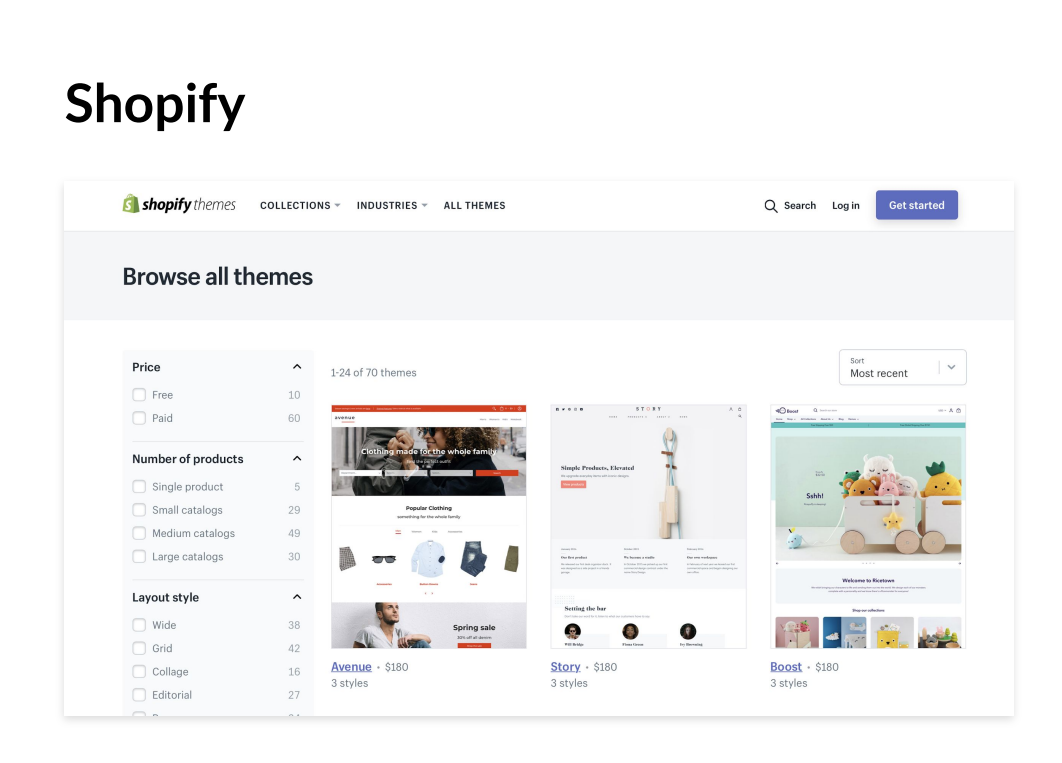

| Campany themes connections - mostimes - all terms Q, ment lege Security                                                                                                    |                                                                                                    |  |
|----------------------------------------------------------------------------------------------------|----------------------------------------------------------------------------------------------------|--|
| Story<br>Exa<br>AstraHilding there for reducedity for each<br>transmission<br>to the transmission of the transmission<br>to the transmission of the transmission<br>transmission of the transmission of the transmission of the transmission<br>the transmission of the transmission of transmission of transmission of tra |                                                                                                    |  |
| Theme features                                                                                                    |                                                                                                    |  |
| Cester form<br>Oradia tabare form<br>Develop thirthid perfectly solds your<br>business needs.                                                                                                    | Collection Fluring in solidour<br>Allow carbones to lifer order that and<br>backworkshow provides a solidour of the solidour of the solidour of th |  |
| Sterf focused product pages<br>Tel year product and trans data young<br>additional megan and ten on year<br>product pages.                                                                                                    | Tell year story<br>Tailhe dans of your branchy using<br>out Jubit it tension tool.                                                                                                    |  |
| All themes on the Theme Store also include:<br>Customatic content sectors on how page<br>Seach angine colonization<br>Comp date megation support<br>free theme sectors                                                                                                    | <ul> <li>✓ Webbin for why during</li> <li>✓ Sould write next</li> <li>✓ And a regularization grantement</li> <li>✓ Inter of the above for gang.</li> </ul>                                                                                                    |  |
| Stera ung Ster<br>The Stera Stera St<br>Stera Stera Stera Stera Stera Stera Stera Stera Stera Stera Stera Stera Stera Stera Stera Stera Stera Stera Stera Stera Stera Stera Stera Stera Stera Stera Stera Stera Stera Stera Stera Stera Stera Stera Stera Stera Stera Stera Stera                   |                                                                                                    |  |
| 2 reviews<br>100% positive<br>0 2 2 2 2 2 2 2 2 2 2 2 2 2 2 2 2 2 2 2                                                                                                    | Drages to so and     The second second           |  |

#### Template Preview Page

## Shopify

#### **PROS**

Template Picker:

- Break down the common components of the e-commerce websites for filter selection
- Supports selecting multiple filters
- Sorting feature

#### **Preview Page:**

- Showcases other websites using the same theme to provide inspiration
- Highlights important features of the theme
- Provides customer reviews of the theme
- Includes multiple styles (color pattern) of the same theme

### CONS

#### Template Picker:

• Search seems like a global search instead of searching within the themes.

#### **Preview Page:**

- Doesn't provide a full-image preview of the website, needs to go to a new tab
- Customer reviews may be random and not useful for potential user

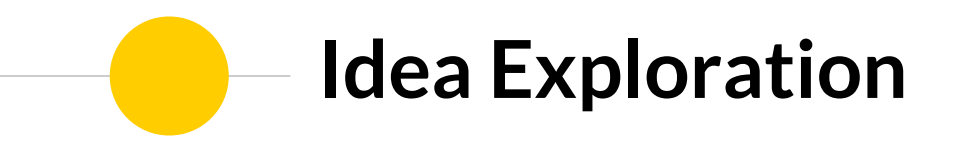

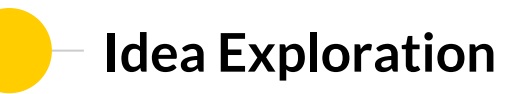

| Minimalist Ø<br>big and krautifulo<br>Lively o<br>clean 0 | style v                                                   | color theme |
|-----------------------------------------------------------|-----------------------------------------------------------|-------------|
|                                                           | Mini malist Ø<br>big and bouttiful<br>Lively D<br>clean D |             |

High-level style and color themes filter at the top

PROS:

• Allows users to narrow down the high-level styling and color themes

#### CONS:

• May not be useful for advanced users with more specific needs

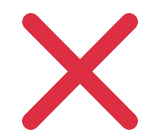

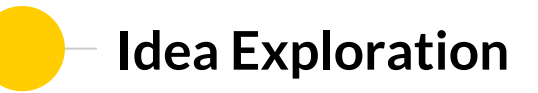

| a       ] | Layantstyle Nagation<br>0 8<br>19 0<br>10 0 | hide<br>Indee More<br>0<br>0 |  |
|-----------|---------------------------------------------|------------------------------|--|
| ĬŢŢŢŢŢ    |                                             |                              |  |

PROS:

• Won't collide with the current sidebar menu

#### CONS:

- Not space efficient
- May create technical difficulty because users can select categories (current design feature) and use filters at the same time

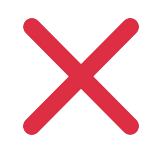

Filter option at the top

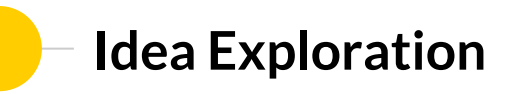

| [ | Templates<br>Filter by: E | * [*] clear |
|---|---------------------------|-------------|
| F | ۹                         |             |
|   | Mostpopular               |             |
|   | See All texplots          |             |
|   | By categoing By style     |             |
|   | > layout sty le           |             |
|   | 1 grid                    |             |
|   | 1 collage                 |             |
|   |                           |             |
|   | > Navigation              |             |
|   |                           |             |
|   |                           |             |

#### PROS:

- Blend into the current UI that users are familiar with
- Provides more flexibility

#### CONS:

• May be hard to find

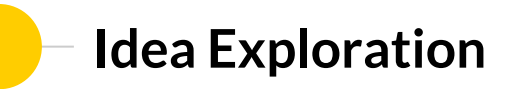

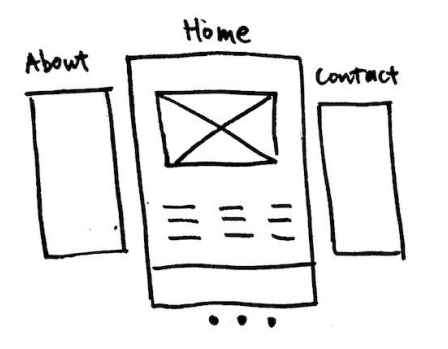

Slideshow showing full-image of the templates, each slide represent one tab on the menu

#### PROS:

- Display the full image of the templates
- Gives an overview of the menu and scale of the site

#### CONS:

- Doesn't truly represent the transition between pages
- Only offers a snapshot of the webpages. If users are interested in animation effects, they have to preview it full-scale in a new tab

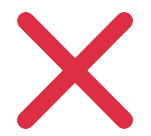

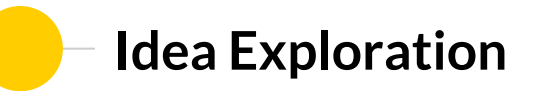

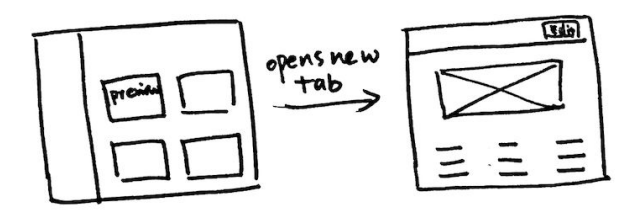

Preview templates full-scale in a new tab

#### PROS:

• Convenient, previews in one click

#### CONS:

- May be laggy and takes longer to load
- More information could be displayed to help users make a decision

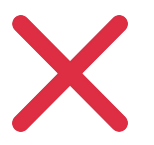

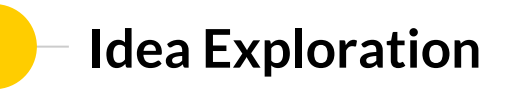

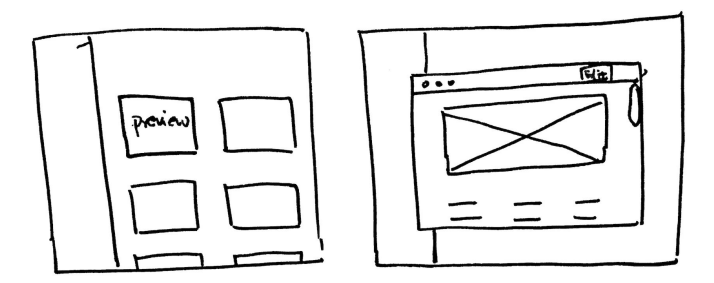

Preview templates in a browser-looking pop-up window in the template picker page

#### PROS:

• Keep the animation effects in the browser window

#### CONS:

- Users may see a pop-up as an interruption
- More information could have been conveyed in the preview window

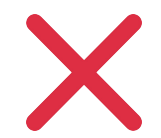

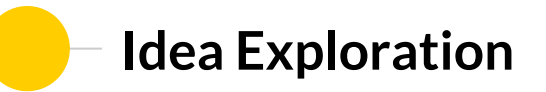

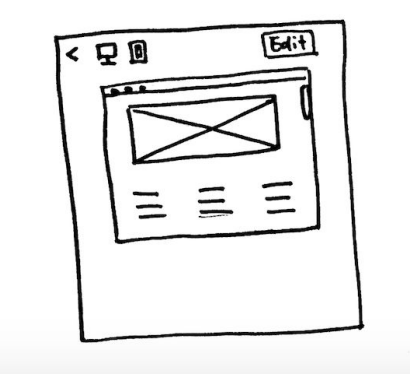

Preview templates in a browser-looking window

#### PROS:

- Leaves room for more information on the preview page
- Offers preview in 2 breakpoints
- Keep the animation effects in the browser window

#### CONS:

• Takes one more click to preview the template full-scale

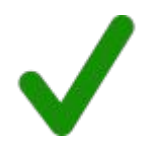

## Initial Wireframes

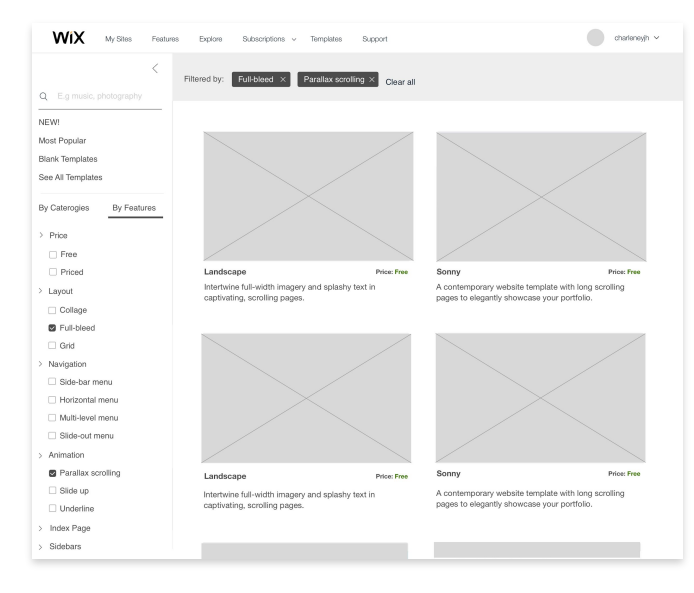

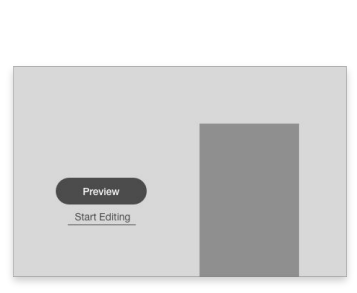

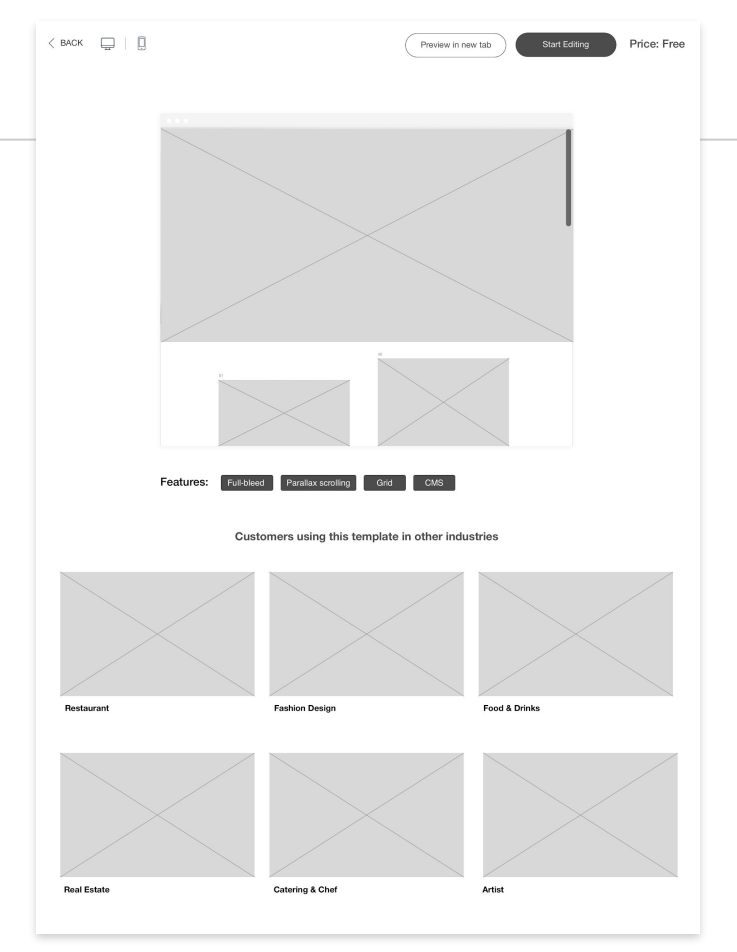

## **Usability Testing and Iteration**

I performed usability testing with one user from the interview. I observed how she browsed the template library and found a template that suits her needs, and followed up with a short interview. She gave positive feedback in general, and pointed out some areas for improvement.

#### Feedback

- User associated underline text with a link in a paragraph
- User still thought the description under each template doesn't provide much information. She would like to see the features being highlighted before she previews the template

#### Iteration

- On the hover stage, changed the underlined "start editing" to a secondary button style
- On the template picker page, added important features using tags under each template

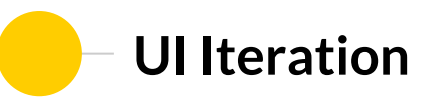

#### Different styling for feature tags

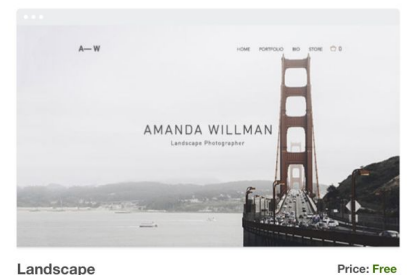

Intertwine full-width imagery and splashy text in captivating, scrolling pages.

Features: Full-bleed, Parallax Scrolling, Grid, CMS:

CONS: Blends with the description; Looks like links

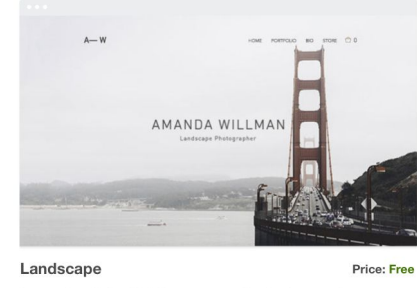

Intertwine full-width imagery and splashy text in captivating, scrolling pages.

Features: Full-bleed Parallax scolling

CONS: Draws to much attention to the tags

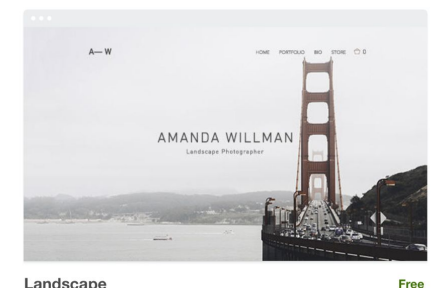

#### Landscape Intertwine full-width imagery and splashy text in

captivating, scrolling pages.

Features: Full-bleed Parallax scolling Grid CMS

#### CONS: Looks like disabled buttons

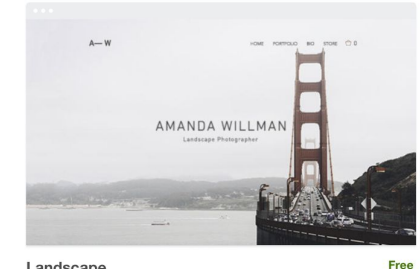

#### Landscape

Intertwine full-width imagery and splashy text in captivating, scrolling pages.

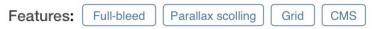

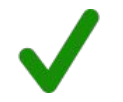

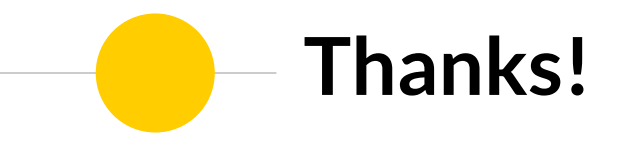